# Photo Station

#### context

dit document beschrijft de installatie van Photo Station.

## installatie

- 1. meld aan op de NAS als beheerder
- 2. AppCenter: zoekvenster: "photo"
- 3. Photo Station: klik **Install** bij succesvolle installatie wordt een snelkoppeling toegevoegd op de NAS.

## configuratie

- 1. start Photo Station
- 2. kies: Manage > 3-puntjes: Settings
- 3. Content Management, kies: Add
- 4. blader naar de map op de NAS waar foto's staan. foto's worden nu toegevoegd als thumbnails.
- 5. Miscellaneous
- 6. selecteer de default folder voor je foto's

Om foto's van je smartphone makkelijke naar je NAS te kopieren, gebruik je de app **Qphoto** 

#### meer info

voeg hier linken toe naar verdere uitleg

#### qnap

From: https://louslab.be/ - **Lou's lab** 

Permanent link: https://louslab.be/doku.php?id=qnap:photo\_station

Last update: 2024/11/16 18:14

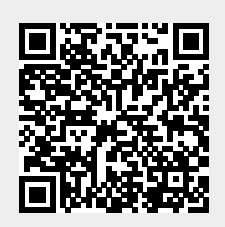

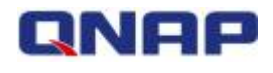